# 泰企通项目(科技局) 企业端用户手册

版本号: <u>V1.0</u> 更新日期: <u>2025年4月25日</u>

| 1. 文档说明       | 3  |
|---------------|----|
| 1.1. 手册目的     | 3  |
| 1.2. 版本记录     | 3  |
| 2. 产品概述       | 3  |
| 2.1. 产品简介     | 3  |
| 3. 系统登陆       | 4  |
| 3.1. 账号注册     | 4  |
| 3.2. 登录       | 4  |
| 4. 功能详解       | 6  |
| 4.1. 事项申报模块功能 | 6  |
| 4.2. 个人中心功能   | 15 |
| 5. 附件         | 17 |

#### 目录

## 1. 文档说明

#### 1.1. 手册目的

本用户操作手册的主要目的是为泰企通平台的企业\个 人用户提供详尽的操作指南,在帮助用户能够正确无误并且 高效地使用系统,确保用户能够顺利地完成事项申报、合同 签署、项目验收。

#### 1.2. 版本记录

| 版本   | 修订时间    | 修订内容  | 修订人 |
|------|---------|-------|-----|
| V1.0 | 2025年4月 | 用户手册发 | 李臻炀 |
|      | 25 日    | 布     |     |

## 2. 产品概述

#### 2.1. 产品简介

本系统是依据泰州市事项申报流程及业务需求,量身定制开发而成。系统主要涵盖三个功能端口,即企业端、后台管理端以及专家评审端。

企业端主要服务于企业及个人(高校、医院)等用户, 用户可在企业端登录系统,便捷地查询相关政策事项,进行 在线申报,签订合同,以及提交验收相关资料。 后台管理端主要负责事项配置、审批流程管理,包括合同内容的配置与签订,以及验收内容的配置和验收资料的审批。

专家评审端则专门用于专家对企业项目的评审工作。

3. 系统登陆

# 3.1. 账号注册

注冊步驟详见(江苏省政务服务平台) https://www.jszwfw.gov.cn/col/col173194/index.html

# 3.2. 登录

(1) 企业端网址:

https://yqlb.zwfw.taizhou.gov.cn/yqlb/company/
#/

(2) 浏览器输入网址,进入首页,可以查看政策、事项 、服务等内容。选择右上角"登录"按钮,进入登录页 面,如图 3-1

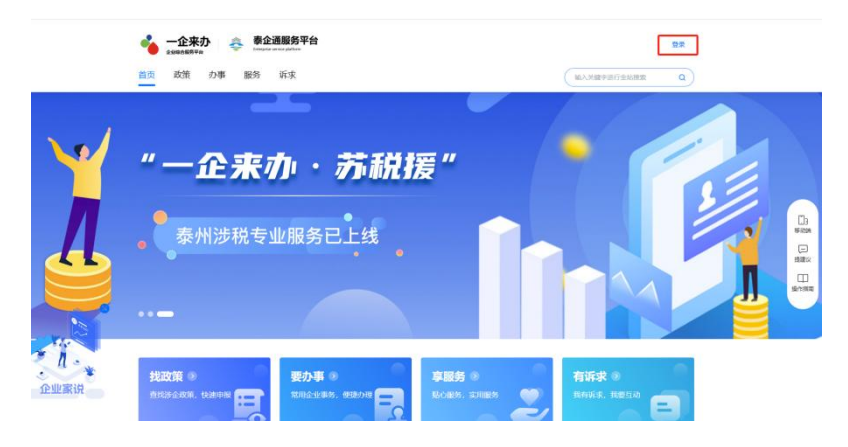

- 图 (3-1)
- (3) 进入登录页面后,账号分为个人账号和企业账号, 选择对应账号的登录界面,输入账号、密码和验证码, 点击登录,如图 3-2

| c <mark>S</mark> . |                                   | (返回篇页) Q 等能入2需要办理的事项                                                                                                    |
|--------------------|-----------------------------------|----------------------------------------------------------------------------------------------------|
|                    | 🕢 江苏统一身份认证系统                      | 选择登录方式                                                                                                    |
|                    |                                   | 个人登录 法人登录                                                                                                    |
|                    |                                   | 新輸入登录名     新輸入医時     新輸入医時     新輸入医時     新輸入医時     「新輸入医時     「「新輸入医時     「「「「「」」」」     「「「」」」     「「」」     「「」」     「」「」」     「」「」」     「」「」」     「」「」」     「」「」」     「」「」」     「」     「」     「」     「」     「」     「」     「」     「」     「」     「」     「」     「」     「」     「」     「」     「」     「」     「」     「」     「」     「」     「」     「」     「」     「」     「」     「」     「」     「」     「」     「」     「」     「」     「」     「」     「」     「」     「」     「」     「」     「」     「」     「」     「」     「」     「」     「」     「」     「」     「」     「」     「」     「」     「」     「」     「」     「」     「」     「」     「」     「」     「」     「」     「」     「」     「」     「」     「」     「」     「」     「」     「」     「」     「」     「」     「」     「」     「」     「」     「」     「」     「」     「」     「」     「」     「」     「」     「」     「」     「」     「」     「」     「」     「」     「」     「」     「」     「」     「」     「」     「」     「」     「」     「」     「」     「」     「」     「」     「」     「」     「」     「」     「」     「」     「」     「」     「」     「」     「」     「」     「」     「」     「」     「」     「」     「」     「」     「」     「」     「」     「」     「」     「」     「」     「」     「」     「」     「」     「」     「」     「」     「」     「」     「」     「」     「」     「」     「」     「」     「」     「」     「」     「」     「」     「」     「」     「」     「」     「」     「」     「」     「」     「」     「」     「」     「」     「」     「」     「」     「」     「」     「」     「」     「」     「」     「」     「」     「」     「」     「」     「」     「」     「」     「」     「」     「」     「」     「」     「」     「」     「」     「」     「」     「     「」     「」     「」     「」     「」     「」     「」     「     「」     「」     「     「     「     「     「     「     「」     「     「     「     「     「     「     「     「     「     「     「     「     「     「     「     「     「      「     「     「      「      「     「     「     「     「      「      「      「      「      「      「      「      「      「      「      「      「      「      「      「      「      「      「      「      「      「 |
|                    | <b>统一认证、统一授权</b><br>只需登录一次,全网事项通办 | 」 我已期做并用感動学(用P=服装用成)和(原料/From)<br>找回販売号/密码<br>互取注册                                                                                                    |
|                    |                                   |                                                                                                    |
|                    |                                   | 幻有问题,请你往 帮助中心                                                                                                    |

图 (3-2)

4. 功能详解

## 4.1. 事项申报模块功能

(1) 功能说明:

企业端用户可查看政策和事项,选择申报的事项,并在 线填写申报表单,可先保存所填表单信息,确认无误后提交 申请,相关审批人员审批后,企业端可查看各个各节点的审 批结果和反馈的审批意见。

审批结果分为通过、不通过或退回修改三种状态。审批 结果为通过时表示进入下一个审批环节,直至项目成功立项; 审批结果为不通过时表示申请失败;审批结果为退回修改表 示企业需企业端对资料进行修正,并重新提交申请,随后审 批流程将重新启动。

(2) 操作入口

登录后在"首页"页面,找到"政策"业务模块,可看 到最新事项申报列表,点击查"查看更多",可进入全部事 项列表页面。如图 4-2-1

| 💊 一企来办 🚓 泰企通服务平台                                                   | 个人中心 我的    | 的事务 🧐 我的订阅 🧐 我的消息                                       | 谢媛媛   泰州城发数字科技有限公司 ~                                         |
|--------------------------------------------------------------------|------------|---------------------------------------------------------|--------------------------------------------------------------|
| 首页 政策 办事 服务 诉求                                                     |            |                                                         | 输入关键字进行全站搜索 Q                                                |
| 事项申报<br>● 服入口 ・ ・ ・ ・ ・ ・ ・ ・ ・ ・ ・ ・ ・ ・ ・ ・ ・ ・ ・                | 免申即        | 通知公告<br>2至公告-<br>政策早餐<br>最新知道-                          | 支补公示<br>7條公示。         公司           規上企业专区<br>①前前在。         1 |
| 政策信息 Latest policy                                                 |            | 事项申报 Item of declaration                                | 8-7                                                          |
| <ul> <li>國务院大于修改《快递暂行条例》的决定<br/>国务院办公厅</li> </ul>                  | 2025-04-18 | <ul> <li>2024年度泰州市区电子商务发展专项:</li></ul>                  | 夫持资金项目 申报截止剩 74 天                                            |
| 省政府办公厅关于印发江苏省数字经济高质量发展二年…     王                                    | 2025-04-11 | <ul> <li>测试2025年泰州市重大科技成果转化<br/></li></ul>              | 项目 申报长期开放                                                    |
| 内处・地クリレンサノー・単一切中1枚的ノリ目<br>・ 省政府关于同意元場(ご用)港申還港区5号码头二期工<br>□ エホーム人取済 | 2025-04-11 | <ul> <li>2025年度泰州市科技支撑计划(社会:<br/>新州市科技支撑计划)</li> </ul>  | 发展)项目 申报截止剩 46 天                                             |
|                                                                    | 2025-04-11 | <ul> <li>2025年度泰州市科技支撑计划(农业<br/>新市科学技术局</li> </ul>      | ·项目 申报截止剩 46 天                                               |
| 1 国务院关于 (加快推进服务业址) 大开放综合试点工作方 国务院シ公厅                               | 2025-04-11 | <ul> <li>2025年度泰州市自然科学其金项目<br/>新市科学技术局      </li> </ul> | 申报截止剩 46 天                                                   |
| 业家说                                                                | 查看更多       |                                                         | 查看更多                                                         |

图 (4-2-1)

或者登录后在"政策"页面,找到"事项兑现"模块, 可看到最新事项申报列表,点击查"查看更多",可进入全 部事项列表页面。如图 4-2-2

| 事项兑现                     |            |       |     |    |                          |            |          |
|--------------------------|------------|-------|-----|----|--------------------------|------------|----------|
| 开放申报中 44↑ 长期有效           | 39 ↑       | 事项预告  | 0 个 |    | 政策计算器<br>智能匹配政策项<br>中报金额 | 目,一键测试     | <b>Y</b> |
| 2024年度泰州市区电子商务发展专项扶持资金项目 | 泰州市商务局     | 申报截止剩 | 74  | 天  |                          |            |          |
| 2025年度泰州市科技支撑计划(社会发展)项目  | 泰州市科学技术局   | 申报截止剩 | 47  | 天  | 按发布层级                    | 查找         | 0        |
| 2025年度泰州市科技支撑计划(农业)项目    | 秦州市科学技术局   | 申报截止剩 | 47  | 天  | 国家                       | 省级         | 泰州市      |
| 2025年度泰州市自然科学基金项目        | 奏州市科学技术局   | 申报截止剩 | 47  | 天  | 靖江市                      | 泰兴市        | 兴化市      |
| 2025年度泰州市科技支撑计划(工业)项目    | 泰州市科学技术局   | 申报截止剩 | 47  | Ŧ  | 海陵区                      | 医药腐新区(高港区) | 姜嘴区      |
| 测试2025年泰州市重大科技成果转化项目     | 泰州市科学技术局   | 申     | 根长期 | 开放 | 按分类查找                    | 1          | 1        |
| 产业链上下游融通项目               | 泰州市工业和信息化局 | 申     | 根长期 | HA | 科技创新                     | 社会保障       | 知识产权     |

图 (4-2-2)

进入全部事项列表页面后选择具体事项,查看事项"申报指南",或者选择"立即申报",如图 4-2-3

| 首页 政策 办事 服务 诉求                                                                | 输入关键字进行全站搜索 Q                           |
|-------------------------------------------------------------------------------|-----------------------------------------|
| 這用区域:泰州市,鄉江市,泰兴市,海陵区、医药局新区(高港区),姜堰区 支持行业:面向所有行业                               |                                         |
| 2025年度泰州市科技支撑计划(工业)项目                                                         | 线上申报中 剩余 47天                            |
| 泰头颔门:姜州市科学技术局<br>适用反端:秦州市法第江市,寨兴市,米化市,海院区图药局新区(高港区),盖壤区 支持行业:科学研究和技术服务业面向所有行业 | 申报指南 > 立即申报                             |
| 产业维上下游融通项目 可占击 < 立即由报 > 动 杳 看 < 由 报 指 南 >                                     | 线上申报中 长期开放                              |
| ○「「「「「」」」」」」」、「「」」」、「」」、「」」、「」」、「」」、「」、「」                                     | 申报指南 > 立即申报                             |
| 节能监测项目                                                                        | 线上申报中 长期开放                              |
| 牵头刮门:数州市工业和信息化局<br>适用区域:数州市用编区,医药高新区 (高端区) - 兼覆区  支持行业:电力、热力、燃气及水生产和供应业       | 申报指南 > 立即申报                             |
| 智改数转网联软硬件产品服务商项目                                                              | 线上申报中 长期开放                              |
| 牵头韵门:勒州市工业和信息化局<br>适用区域:泰州市局粮区(医肉南新区 (高锡区) "美壤区  支持行业:制造业 偶悬焊轴,软件和信息技术服务业     | 申报指南 > 立即申报                             |
| 绿色低碳类项目                                                                       | 线上申报中 长期开放                              |
| 晕头部门: 泰州市工业和借息化局                                                              | AND AND AND AND AND AND AND AND AND AND |

图 (4-2-3)

申报指南详情页可查看到事项基本信息、受理条件、办 理信息、办理流程、申请材料等具体事项申报信息,可选择 "立即收藏"和"立即申报",如图 4-2-4

|                                | 非正常         非正常         非正常         日本         日本 | 个人中<br>2025-04-16<br>过其他渠道查询具体政策                                                                   | 心 我的事务 <mark>他 我的订阅 《</mark><br>事项标签 智元相关标签<br>顺文                                                                                 | 383937461 《 武林的 《 《 林林的 《 》 《 林林的 《 》 《 林林                                    | 城龙数字相技有限公司。<br>全汕振荣 Q | 9. |                                         |
|--------------------------------|----------------------------------------------------------------------------------------------------|----------------------------------------------------------------------------------------------------|----------------------------------------------------------------------------------------------------|-------------------------------------------------------------------------------|-----------------------|----|-----------------------------------------|
| 事项基本信息<br>带头做门<br>单企关型<br>所属行业 | 委然市工业10倍急化局<br>资金补助<br>制造业                                                                                                    | 运用区域<br>事项分类<br>申报主体                                                                               | 泰州市,海陵区,應药高新区 (高<br>港区) ,姜堰区<br>制造强市                                                                                              | 收藏此事项                                                                         | 28300章中中中电影到成<br>2    |    | []]<br>移动跳<br>[]]<br>援建议<br>[]]<br>握作指离 |
| 受理条件与奖<br>受理条件                 | 补标定准 泰州市制造强市建设专项曾金项的 历、具有独立法人资格。生产经时 近三年天严重失病行方。(四)) 省、市制造业股政活致结构政策 用。(六)(甲形通热器本小的目的)明的 的、电频量但公理选择一项到 规制、公式 优化量、公式 优化量、公式 <p p=""> <p p=""> <p p=""> 优化量、公式 &lt;</p></p></p>             | 目甲报主体必须满足的選<br>旺常。(二)具有健当<br>同一项目未获得过市级<br>J以同时李获。(五)。<br>舱的具体项目申报条件。<br>相极,并对申报材料的真<br>假审计报告、联合社会 | 本条件: (一)在影州市区内注<br>120岁月雪潭仍构和阁底。(三)<br>(含)以上财政专项强盗支持。<br>即级强自约用关发展不得重要使<br>审报投入或营业权人就并举项目<br>这些性,准确性和场路性负责。——经<br>中小小机构也源项目等弄虚作假行 | 本次组织制出的问题。如果有此时<br>立即中程<br>动物中程<br>精准匹配<br>政治计物器可通过简单的供息编写<br>条件的事项,并例认可获得的资助 | <u>地间</u>             |    |                                         |

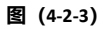

点击"立即申报"后进入事项表单填写页面,填写表单 内容,如图 4-2-4

|              | ◆ 一企来办 会 素企通販券平台<br>→ ACP-O 1920年末 ● 1920年末 ● 1920日末 ● 1920年末 ● 1920年末 |  |
|--------------|----------------------------------------------------------------------------------------------------|--|
|              |                                                                                                    |  |
|              | > 建硫合胺 > 建活合版                                                                                                    |  |
| 申請 <b>追知</b> | 提交资助事项申请     相关事项: 产业限上下游融画项目     申请企业: 泰州城发数字科技有限公司                                                                                                    |  |
|              | 初审上级单位★●                                                                                                    |  |
| 文书材料         | · · · · · · · · · · · · · · · · · · ·                                                                                                    |  |
| 从日田設市        | 项目申报表                                                                                                    |  |
| 文书材料         | 中级单位*                                                                                                    |  |
| 常过程是仕事情书     | 项目各称"                                                                                                    |  |
|              | 地址 *                                                                                                    |  |
|              | 40.42 ·                                                                                                    |  |

图 (4-2-4)

带\*的字段都是必填,请根据自己企业所属的行政区域, 来选择对应的初审单位;或选择您所在事业单位的上级单位, 作为申请的初审单位。该字段若选错错误,会造成申请被退 回或者申请失败,如图 4-2-5;

|                   | 2.5/C/ESTV2                                        | TAND 1 | 4813-94-75 😡 | 2013/34 <b>W</b> 2013/34 |               |
|-------------------|----------------------------------------------------|--------|--------------|--------------------------|---------------|
|                   | 首页 政策 办事 服务 互动                                     |        |              |                          | 输入关键字进行全站搜索 0 |
|                   | 相关事项:泰州市科技支撑计划(社会发展)项目申报 (测试)<br>申请企业:泰州域发数字科技有限公司 |        |              | Ê                        |               |
| 申請填服<br>          | 初审上级单位 *●                                          |        |              |                          |               |
| 附件资料<br>日完成必须项10% | 影州市統計局<br>市盛党校<br>国家國新安 (周田安) 丁科県                  |        |              |                          |               |
|                   | 回到1981日(1998日)上半99<br>海陵区科技局<br>姜堰区科技局             |        |              |                          |               |
|                   | 兴化市料技局<br>泰兴市科技局<br>靖江市科技局                         | ×      | 赵止时间         |                          |               |
|                   | 主管部(门                                              |        | 资助类型         |                          |               |

图 (4-2-5)

请各单位务必仔细填写表单内容,有部分需要根据表单 提示进行填写,其中有部分长文本框有字数限制,按规定进 行填报,如图。

|                          |   |                                             | トレージャンプ <b>泰企通服务平台</b><br>Despite and plates<br>小事 服务 浜求                                       | 个人中心 我的事务 🥮 🚦     | nanta 🧑 atamas 🌍 | 謝護援   秦州城为数字科<br>输入关键字进行全站搜索            | <b>技有限公司 -</b><br>Q |              |
|--------------------------|---|---------------------------------------------|------------------------------------------------------------------------------------------------|-------------------|------------------|-----------------------------------------|---------------------|--------------|
|                          |   | 项目概况:                                       |                                                                                                |                   |                  |                                         |                     |              |
|                          |   | 項目名称"                                       |                                                                                                |                   |                  |                                         |                     |              |
|                          | _ | 计划类别                                        | <sup>素选择</sup> 表单内2                                                                            | 与部分早季世界昭          | 抑完要求情写的          | <b>客</b> 局标拖;                           | 动空间是外               | 可看到对应        |
| 申请填报<br>点主进行由起来单资料编写     | E | 指面代码*<br>上级初审部门里面                           | 的要求到                                                                                           | 或者提示              |                  | 1 1 1 1 1 1 1 1 1 1 1 1 1 1 1 1 1 1 1 1 |                     |              |
|                          |   | 主管部 💿 🖣                                     |                                                                                                | 资助类型*             | 请选择              |                                         | ~                   | -            |
| 附件资料<br>已完成必编项   0%      |   | 单位概况:                                       |                                                                                                |                   |                  |                                         |                     | [_]]3<br>移动网 |
|                          |   | 单位名称*                                       |                                                                                                |                   |                  |                                         |                     | 日間次          |
| <b>文书材料</b><br>项目基本信息类   |   | 单位类型。                                       | <ul> <li>部屬高校</li> <li>普廣高校</li> <li>普廣高校</li> <li>第團科研</li> <li>其他</li> <li>行政事业机构</li> </ul> | 机构 〇 曾羅科研机构 〇 市長和 | 4研机构 〇 企业 〇 科技中介 | 机构 🔿 医疗机构                               |                     | 日本           |
| 文书材料<br><sup>项目由报告</sup> |   | 单位为科技中<br>介机构的,请选择"                         | ○ 生产力促进中心 ○ 科技信息中心 (                                                                           | ) 技术市场 〇 科技评估中心 〇 | 科技创业服务中心 〇 科技咨询制 | 网门具他                                    |                     | 1            |
|                          |   | 建有工程中<br>心、实验室、<br>公共技术服务<br>平台申报的,<br>请选择" | <ul> <li>□ 国家現工程技术研究中心</li> <li>○ 省级工程技</li> <li>○ 省级科技公共服务平台</li> </ul>                       | 大研究中心 🕜 国家级重点实验室  | ○ 部香级重点实验室 ○ 国家! | <b>股科技公共服务平台</b>                        |                     | ana          |

所有必填字段填写完成后选择"保存草稿"按钮(保存 草稿作用为生成 pdf 文书),点击左侧导航栏"文书材料", 如图 4-2-6

|             | 首页 政策    | の事 服务    | 诉求 |        |          |                 | 输入关键字进行    | 于全站搜索  | a) | Seal and |
|-------------|----------|----------|----|--------|----------|-----------------|------------|--------|----|----------|
|             | 姓名       | 性別       | 年級 | 职务/ 职称 | 从事专业     | 为本项日工作时间<br>(%) | 所在单位       | 操作     |    |          |
|             |          |          |    | 智无数    | II.      |                 |            |        |    |          |
| nigh<br>    | 参加人员:    |          |    |        |          |                 |            |        |    |          |
| 村件资料        | 参加人员 (不) | <u> </u> |    |        |          |                 |            |        |    | 1        |
| 日光成公编项   0% |          |          |    |        |          |                 |            | 新増     |    |          |
| 文书材料        | 948      | 性别       | 年間 | 职务/ 职称 | 从事专业     | 为本项目工作时间<br>(%) | 用在单位       | 授作     |    | :s<br>(  |
| 旧墓本信息来      |          |          |    | 智无数    | <b>R</b> |                 |            |        | 1  | 墨作       |
|             |          |          | ,  | 京击保存草稿 | 后,进入     | 文书材料界           | <b>面生成</b> | 文件     | 1  |          |
| 文书材料        |          |          |    |        |          |                 |            | -      | 1  |          |
| 2日申报书       |          |          |    |        |          |                 | 取消         | 申请 保存草 | 69 |          |

图 (4-2-6)

在文书材料页面,点击"<u>点此生成最新的文件</u>"生成 pdf 格式的申报书(注意:不要重复点击,点击后一直没反应可 能是网络问题,可点击网页右上角的刷新)

|                                                           | - <u> - 企業办</u>    参 <u> 参 企通服务平台</u> → Λ+P-O 58/5959 ● 58/5579 ● 58/5578 ● 58/5578 ● 58/578 ● 58/5578 ● 58/558 ● 58/558 ● 58/558 ● 58/558 ● 58/558 ● 58/558 ● 58/558 ● 58/558 ● 58/558 ● 58/558 ● 58/558 ● 58/558 ● 58/558 ● 58/558 ● 58/558 ● 58/558 ● 58/558 ● 58/558 ● 58/558 |                     |
|-----------------------------------------------------------|----------------------------------------------------------------------------------------------------|---------------------|
|                                                           | > 場局申請 > 文刊近日                                                                                                    |                     |
| <b>中演視記</b><br>点点近行母編集章原料編写<br><b>附件設料</b><br>日内成山氣雨   94 | 提交资助事项申请           超关事项: 产业增上下源融通项目           申奏企业: 参州城安政学科技有限公司           点击生成最新的文件,即可生成pdf的文件                                                                                                    | []]3<br>标20m<br>词建议 |
| 文书材料 费日曲服书                                                | 山日中祝も<br><u> 広代生成員時的文</u> 氏, 如志牟教展发生空更, 電量新点由生成                                                                                                    | 臣日                  |
| 文书材料 全过程重任美丽希                                             | II.X开交时叫于金属,他们 <u>绘制加文件。</u><br>用来注意文件                                                                                                    |                     |

# 生成后如图所示,可点击"预览"和"下载",如图。

| Ê.                | (項 政策 小事 服务 诉求 絶入关键字进行全结搜索 Q                                                      | Sec. Cox         |
|-------------------|-----------------------------------------------------------------------------------|------------------|
|                   | 12025年度泰州市科技支撑计划(工业)项目基本信息表 🛛 📧 🗖                                                 |                  |
| 中遺境版              | 已根据生成之时填写的表单信息自动生成了此文件。如果表单数据发生变更,您可 <u>与此更新生成最新的文件。</u> 是后生成于2025-04-22 10:19:19 | []]]<br>1870)(11 |
| 附件资料<br>日地成60年10% | □项目申报书 100 100 100 100 100 100 100 100 100 10                                     | に<br>環理文<br>現代国際 |
|                   | B根服生成之时填写的表单信息自动生成了此文件、如果表单数据发生变更,您可 <u>点此重新生成最新的文</u> 件。                         |                  |
|                   | #AREEMAT2025-04-22 (UTISZO) 「回点击"预觉。或者"下载"<br>需检查下填写的表单内容是否准确                     | 1                |
|                   | 2025年度泰州市科技支撑计划(工业)项目基本信息表。                                                       |                  |

# 预览,如图所示。

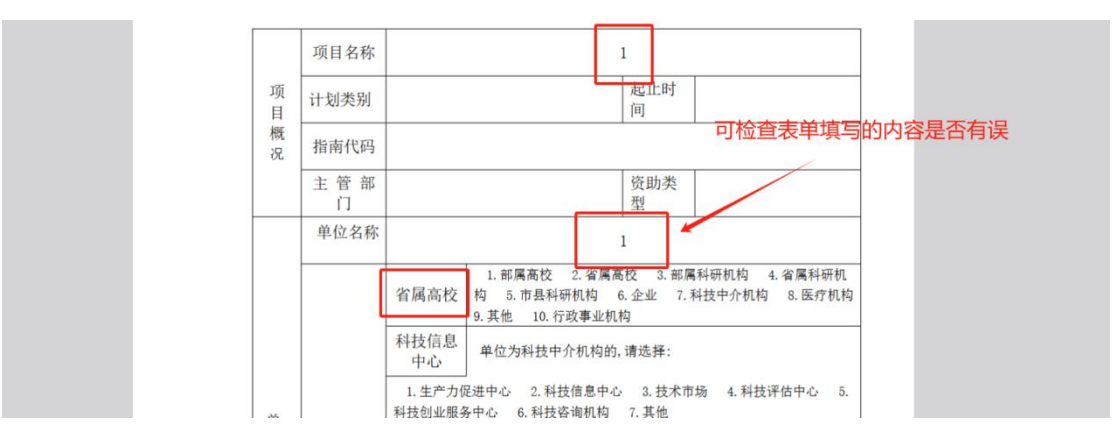

在附件资料页面,可以选择"预览""下载"附件模版, 再选择"添加附件"上传附件资料,如图 4-2-7

|                                                                                                    | → -企来办     会会通販务平台     小人中心     BATHAN (%)     BATHAN (%)     BATHAN (%)       import and partial     小人中心     BATHAN (%)     BATHAN (%)     BATHAN (%)     BATHAN (%)       import and partial     小人中心     BATHAN (%)     BATHAN (%)     BATHAN (%)     BATHAN (%)       import and partial     小人中心     BATHAN (%)     BATHAN (%)     BATHAN (%)     BATHAN (%)       import and partial     小人中心     BATHAN (%)     BATHAN (%)     BATHAN (%)       import and partial     小人中心     BATHAN (%)     BATHAN (%)       import and partial     小人中心     BATHAN (%)     BATHAN (%)                                                                                                    |                                  |
|----------------------------------------------------------------------------------------------------|----------------------------------------------------------------------------------------------------|----------------------------------|
| 中調視紀         中国市営業構築共和等         日田市営業構築共和等         日田市営         文材2月         国田市営         文材2月         文材2月         公式2月         文材2月         公式2月         公式2月         公式2月         公式2月         公式2月         公式2月         公式2月         公式2月         公式2月         公式2月         公式2月         公式2月         公式2月         公式2月         日日         日日         日         日         日         日         日         日         日         日         日         日         日         日         日         日         日         日         日         日         日         日         日         日         日         日         日         日         日         日 | toxpro      toxpro      toxpro | []3<br>琴动牌<br>展現版文<br>[]<br>上作的画 |
|                                                                                                    |                                                                                                    |                                  |

图 (4-2-7)

所有带\*的必填附件上传完成后,确认在线填报和附件内容准确无误后,选择"提交申请"按钮,发起事项申报,如图 4-2-8

|                           | 一企来办         泰企道服务平台         个人中心         182/101月         182/101月 <th 18<="" th=""><th></th></th> | <th></th>                                                                                |  |
|---------------------------|----------------------------------------------------------------------------------------------------|------------------------------------------------------------------------------------------|--|
|                           | 编加图4F<br>项目绩效目标申报表。                                                                                                    |                                                                                          |  |
| 中遺境股<br>点主定行申报表单位时编写      | 产业提上下游融通项目结效目标表[ 预选 下载 ]                                                                                                    | D                                                                                        |  |
| 附件资料<br>已完成必须可   0%       | 其他材料<br>与上下游协作配書企业业务往来证明资料。                                                                                                    | 移助展<br>(デ)<br>環律(X)<br>(1)<br>(1)<br>(1)<br>(1)<br>(1)<br>(1)<br>(1)<br>(1)<br>(1)<br>(1 |  |
| 项目申报号<br>文书材料<br>全过程责任荣誉书 | SADER                                                                                                    |                                                                                          |  |
|                           | RUSHING REPARTS                                                                                                    |                                                                                          |  |

图 (4-2-8)

# 4.2. 个人中心-我的事务功能

(1) 功能说明:

个人中心模块可查看账号基础信息,我的事务,我的政 策订阅和收藏,我的历史足迹和调查问卷;

我的事务:可查看我的申报、我的诉求(12345)

(2) 操作入口

在页面上方选择"我的事务"可查看"我的申报",如图 4-3-1

|                  | 泰企通服务平台<br>Enterprise service platform | 个人中心 我的事务 🧐           | 我的订阅 🤨 | Rinha 🤇   | 谢媛媛   泰州城发数字科技有限公司。 |
|------------------|----------------------------------------|-----------------------|--------|-----------|---------------------|
| 首页 政策 办事         | 服务 诉求                                  |                       |        |           | 输入关键字进行全站搜索 Q       |
| 首页 > 个人中心 > 我的事务 |                                        |                       |        |           |                     |
| <b>血</b> 我的企业    | 我的申报 🧐 免申即享记录                          | 我的诉求 我的评价             |        |           |                     |
| □ 我的消息           | 当前存在未完成提交的申请或需要补                       | 下的申请,请查看对应申请详情后处理     |        |           |                     |
| 🖩 我的事务 🧐         | 事项名称 请选择事项名称 >                         | <b>审核状态</b> 请选择审核状态 ~ | 评价状态   | 请选择评价状态 ~ |                     |
| 🖾 我的订阅 🧐         | 事项名称                                   | 提交时间                  | 审核状态   | 是否评价      | 操作                  |
| ■ 我的政策           | 2024年度泰州市区电子商务发展专项扶持资金项目               | 2025-04-24 17:15      | 草稿     |           | 继续申报                |
| C 我的收藏           | 首台(套)保费补贴                              | 2025-03-26 16:31      | 草稿     |           | 继续申报                |
| <b>9</b> 我的足迹    | 成功发行绿色债券奖励                             | 2025-03-26 15:43      | 草稿     |           | 继续申报                |
| II 调查问卷          | 高价值专利产品展示                              | 2025-03-18 11:17      | 草稿     | -         | 继续申报                |
|                  | 2024年度泰州市专利奖 - 专利金<br>奖、优秀奖            | 2024-08-28 15:57      | 草稿     | -         | 继续申报                |
|                  | 2025年度泰州市自然科学基金项目                      | -                     | 草稿     | 161       | 继续申报                |
|                  | 泰州市科技支撑计划(社会发展)<br>项目申报(测试)            | -                     | 草稿     |           | 继续申报                |
|                  |                                        |                       |        | < 1 2     | 3 4 5 6 20 >        |

图 (4-3-1)

事项申请状态为"草稿"的可选择"继续申报",即可进入表单填写页面,点击"继续申报"即可继续填写表单信息,如图 4-3-2

| 首页 政策 办事                 | 服务 诉求                       |                        |      |           | 输入关键字进行全站搜索 |
|--------------------------|-----------------------------|------------------------|------|-----------|-------------|
| 首面、ヘトロム、知的事务             |                             |                        |      |           |             |
|                          |                             |                        |      |           |             |
| <b>西</b> 我的企业            | 我的申报 🧐 免申即享记录               | 我的诉求 我的评价              |      |           |             |
| <ul> <li>我的消息</li> </ul> | 当前存在未完成提交的申请或需要补            | N正的申请, 请查看对应申请详情后处     | 理    |           |             |
| 風 我的事务 🧐                 | 事项名称 请选择事项名称 >              | <b>审核状态</b> 请选择审核状态 >> | 评价状态 | 请选择评价状态 > |             |
| □ 我的订阅 99                | 事项名称                        | 提交时间                   | 审核状态 | 是否评价      | 操作          |
| ■ 我的政策                   | 2024年度泰州市区电子南务发展专项扶持资金项目    | 2025-04-24 17:15       | 草椅   | -         | 继续申报        |
| Q 我的收藏                   | 首台(赛)保费补贴                   | 2025-03-26 16:31       | 草稿   | -         | 继续申报        |
| <b>9</b> 我的足迹            | 成功发行绿色债券奖励                  | 2025-03-26 15:43       | 草槁   | -         | 继续申报        |
| 17) 调查问券                 | 高价值专利产品展示                   | 2025-03-18 11:17       | 草稿   | 2         | 继续申报        |
|                          | 2024年度泰州市专利奖 - 专利金<br>奖、优秀奖 | 2024-08-28 15:57       | 草稿   |           | 继续申报        |
|                          | 2025年度泰州市自然科学基金项目           |                        | 草稿   |           | 继续申报        |
|                          | 泰州市科技支撑计划(社会发展)<br>项目申报(测试) |                        | 草稿   | 5         | 继续申报        |

图 (4-3-2)

已经提交申报的事项状态为"审批中"的可选择"查看 详情",即可查看该事项的申报数据,和申报审批进度和结 果,如图 4-3-3

| ▶ 提交                                       | ∑资助事项申请<br><sup>┲╈</sup> ₩ |                                         |   |
|--------------------------------------------|----------------------------|-----------------------------------------|---|
| 申请摘要<br>相关事项: 影州市科<br>申请状态: 进行中<br>上级单位: - | 支支導计划(社会党属)项目申报(购试)        | 申请企业: 委州域发数字科技有限公司<br>申请时间: 2025年03月07日 |   |
| ● 中頃 世後                                    | 提交人已完成                     |                                         | • |
|                                            |                            |                                         |   |
| ľ                                          | 上级初审<br><sub>已完成</sub>     |                                         | 0 |

图 (4-3-3)

# 5. 附件

| 而厅 : 上次份单千匹佰千 | 附件一: | 上级初审单位清单 |  |
|---------------|------|----------|--|
|---------------|------|----------|--|

| 账号类型     | 上级初审单位 (一级)           | 上级初审单位(二级) | 备注 |
|----------|-----------------------|------------|----|
| 企业账号     | 靖江市科技局                |            |    |
| 企业账号     | 泰兴市科技局                |            |    |
| 企业账号     | 兴化市科技局                |            |    |
| 企业账号     | 姜堰区科技局                |            |    |
| 企业账号     | 海陵区科技局                |            |    |
| 企业账号     | 医药高新区 (高港区) 工         |            |    |
|          | 科局                    |            |    |
| 个人账号     | 泰州职业技术学院              |            |    |
| 个人账号     | 南京理工大学泰州科技            |            |    |
|          | 学院                    |            |    |
| 个人账号     | 南京师范大学泰州学院            |            |    |
| 个人账号     | 泰州学院                  |            |    |
| 个人账号     | 南京中医药大学翰林学院           |            |    |
|          | (科技处)                 |            |    |
| 个人账号     | 江苏农牧科技职业学院            |            |    |
| 个人账号     | 市委党校                  |            |    |
| 个人账号     | 泰州市统计局                |            |    |
| 个人账号     | 泰州市市场监督管理局            |            |    |
| 个人账号     | 泰州市农业农村局              |            |    |
| 个人账号     | 泰州市水利局                |            |    |
| 个人账号     | 泰州市交通运输局              |            |    |
| 个人账号     | 泰州市城市管理局              |            |    |
| 个人账号     | 泰州市住房和城乡建设            |            |    |
|          | 局                     |            |    |
| 个人账号     | 泰州市生态环境局              |            |    |
| 个人账号     | 泰州市自然资源和规划            |            |    |
|          | 局                     |            |    |
| 个人账号     | 泰州市卫生健康委员会            |            |    |
| 个人账号     | 泰州市人民医院               |            |    |
| <u> </u> | ▲州市中医院<br>+ 川 > 1 > 1 |            |    |
| <u> </u> | 泰州市体育局                |            |    |
| <u> </u> | 泰州市气象局                |            |    |
| <u> </u> | 共育团泰州市委员会             |            |    |
| 个人账号     | ↓ ⊥ 办 省 电力 公 可 泰 州 供  |            |    |
|          | 电公司                   |            |    |
| 小八账亏     | 山办自衣业科字阮泰州            |            |    |

|      | 农科所         |        |  |
|------|-------------|--------|--|
| 个人账号 | 江苏省社科院泰州分院  |        |  |
| 个人账号 | 南京农业大学泰州研究院 |        |  |
| 个人账号 | 中华人民共和国泰州海  |        |  |
|      | 关           |        |  |
| 个人账号 | 中国石油化工股份有限  |        |  |
|      | 公司华东分公司     |        |  |
| 个人账号 | 靖江市人民医院     | 靖江市科技局 |  |
| 个人账号 | 靖江市中医院      | 靖江市科技局 |  |
| 个人账号 | 靖江市第二人民医院   | 靖江市科技局 |  |
| 个人账号 | 泰兴市人民医院     | 泰兴市科技局 |  |
| 个人账号 | 泰兴市中医院      | 泰兴市科技局 |  |
| 个人账号 | 兴化市人民医院     | 兴化市科技局 |  |
| 个人账号 | 兴化市中医院      | 兴化市科技局 |  |
| 个人账号 | 常州大学怀德学院    | 靖江市科技局 |  |
| 个人账号 | 江苏省靖江中等专业学校 | 靖江市科技局 |  |